สู่มือการใช้งานระบบสำนักงานเล็กทรอนิกส์

สำหรับสำนักงานเขตพื้นที่การศึกษา

# My office 2567

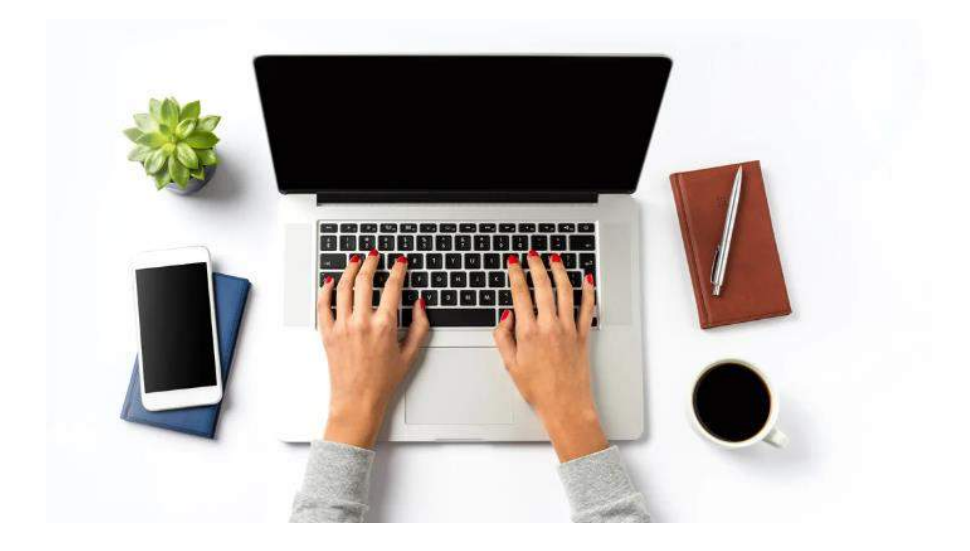

# **สำนักงานเขตพื้นที่การศึกษามัธชมศึกษาพิษณุโลก อุตรติศก์** สำนักงานศณะกรรมการการศึกษาขั้นผื้นฐาน

# 🖈 การรับหนังสือราชการ 🖈

การรับหนังสือจากโรงเรียน/หน่วยงานภายนอก(สารบรรณกลาง)

1. เมื่อเข้าระบบ Myoffice (กรอกรหัสผู้ใช้)

| อีเลยไอ้ - |                 |
|------------|-----------------|
| UDWSU .    |                 |
| รหัสผ่าน : |                 |
|            | เข้าระบบ        |
| 9.1.       | New Contraction |

2. คลิกเมนูแฟ้มสารบรรณกลาง (กรณีมีหนังสือส่งผ่านระบบจากโรงเรียน)

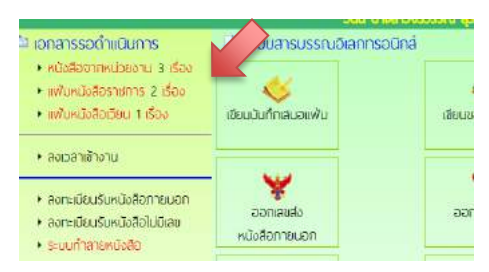

- 3. ปรากฏรายการหนังสือราชการที่ส่งเขตพื้นที่การศึกษา
- คลิกนำส่งกลุ่ม กรณีหนังสือเกี่ยวข้องกับกลุ่ม
- คลิกจัดเก็บ กรณีเป็นหนังสือของเจ้าหน้าที่สารบรรณกลางเอกง(ดาวนโหลดเอกสาร)

| 📀 หนังสือราขการไหม่ ของ สารบรรณกลาง |                                                                                                    |                                                                                |                                                                         |             |                    |  |
|-------------------------------------|----------------------------------------------------------------------------------------------------|--------------------------------------------------------------------------------|-------------------------------------------------------------------------|-------------|--------------------|--|
| เมษพนังสือ                          | ជីន៖                                                                                                    | 2000                                                                           | រី៖                                                                     | ការបន្ទ័ណី  | เริดการ            |  |
| NA 0017.2/3 2327WA 0                | <ul> <li>ระเส้าคัญของจังหวัดพืชญุโลก ประจำปังปประมาณ พ.ศ.2567 (เพิ่มเติม)<br/>(หนังสือบ่า )</li> </ul>                                                                   | กกุ่มงานยุทธศาสคร์การพัฒนาจังหวัด<br>9 พ.ศ. 2567 16:51:56                      | ส่งคืนไม่ใช่หนังสือ<br>กลุ่มอำนวอการ                                    | ซัสการแก้ไข | อ จัดเก็บ O        |  |
| HS 04289/5483                       | ขอความอนุเคราะหน่ายขาลับภันย์การอบรมหลักลูดรภัฒนาศึกษาบิเทศก์เพื่อเป็นที่เสี้ยง<br>วิชาการอัดการเมือนรู้วิทยาศาสตร์ คณิตศาสตร์และเทศโนโลยี ระดับทิ้นฐาน<br>(หนังสือบ่า ) | ดูนยับริหารงานการพัฒนาศักธภาพบุคคล<br>เพียความเป็นเลิศ<br>9 พ.ศ. 2567 15:13:22 | ด่งคืนไม่ใช่หนังสือ<br>กลุ่มนิเทศ ศิทคาม และประเมินผลการ<br>จัดกรรศึกษา | อัลการแก้ไข | <b>ອ</b> ຈັກເກີນ ອ |  |
| אה 0017.2/ว 2168                    | การดำเน็บโครงการพัฒนาที่แท้ตามแนวพระราชดำในอะพลักปรัชญาขอแครษฐกิจหย<br>เพียง ประจำปีสปประมาณ พ.ศ. 2567<br>(หนึ่งสื่อป่า)                                                 | สุมงานบุท8ศาสตร์การพัฒนาอังหรัด<br>7 พ.ศ. 2567 10:34-54                        | ล่งคืนไม่ใช่หนังสือ<br>กลุ่มนิเทศ ติดดาม และประเมินแลการ<br>จัดการศึกษา | อัสการแก้ไข | ອຈັກເກິນອ          |  |

4. คลิกนำส่งกลุ่ม ปรากฏหน้าต่างแสดงรายการที่ต้องการส่ง ตามรายการหนังสือ

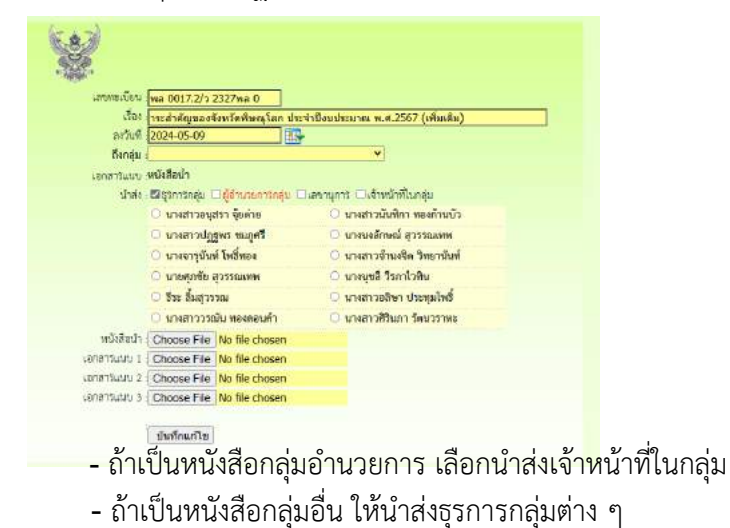

#### ▶การรับหนังสือภายนอก หนังสือจาก สพฐ. และหน่วยงานอื่นๆ

(สารบรรณกลาง ) กรณีหนังสือภายนอกที่มาเป็นกระดาษเพื่อนำเข้าระบบ

- 1. เข้าสู่ระบบ Myoffice
- 2. คลิกเมนูลงทะเบียนรับหนังสือภายนอก
  - ลงทะเบียนรับหนังสือภายนอก
  - ลงทะเบียนรับหนังสือไม่มีเลข
  - ระบบทำลายหนังสือ
- 3. ปรากฏฟอร์ม กรอกรายละเอียดตามฟอร์ม เพื่อนำส่งหนังสือตามลักษระของหนังสือแล้วแต่กรณี
  - กรณีเป็นหนังสือที่ ผอ.กลุ่มแต่ละกลุ่มไม่ต้องตีความ ให้นำส่งธุรการ
  - กรณีเป็นหนังสือที่เกี่ยวข้องกับ ผอ.เขต ให้นำส่งเลขานุการ
  - กรณีเป็นหนังสือที่เกี่ยวข้องกับเจ้าหน้าที่ในกลุ่มอำนวยการ นำส่งเจ้าหน้าที่โดยตรง

|                          | ลงทระบัยนรับหนึ่งสือนอกระบบ                                      |
|--------------------------|------------------------------------------------------------------|
|                          |                                                                  |
| ประเภท : 🖷 📕             | ปกติ 🔿 📕 ส่วน 🔿 📕 ส่วนมาก 🔿 📕 ส่วนที่สุด                         |
| เลขที่หนังสือ :          |                                                                  |
| ลงวันที่ :               |                                                                  |
| เรื่อง :                 |                                                                  |
| 910 :                    |                                                                  |
| ถึงกล่ม :                |                                                                  |
| น้ำส่ง : 🗆 ธรก           | กระสม 🗆 <mark>ดีอำนวยการกลม</mark> 🗆 เลขามการ 🗇 เข้าหน้าพื้นกล่ม |
| หนังสือน้ำ ( Choos       | e File No file chosen                                            |
| ้งที่ส่งมาด้วย 1 : Choos | e File No file chosen                                            |
| เฟลีสงมาด้วย 2 : Choos   | e File No file chosen                                            |
| ส์เพื่สงมาด้วย 3 : Choos | e File No file chosen                                            |
|                          |                                                                  |

#### การรับหนังสือสำหรับธุรการกลุ่ม

- 1. เข้าระบบ Myoffice
- 2. คลิกแฟ้มหนังสือราชการ

| แฟ้มหนังสือราชการ 1 เรื่อง | ſ |
|----------------------------|---|
| แฟ้มหนังสือเวียน 1 เรื่อง  |   |
| แฟ้มเอกสารทั่วไป 1 เรื่อง  |   |

#### 3. ปรากฏรายการหนังสือ คลิกนำส่งเอกสาร

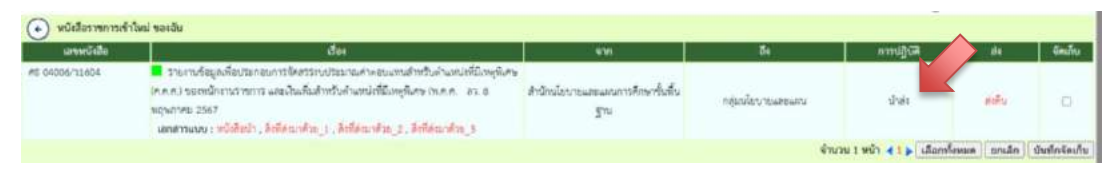

#### 4. ปรากฏหน้าต่าง ให้เลือกนำส่ง คลิกเลือกนำส่งเจ้าหน้าที่ในกลุ่ม

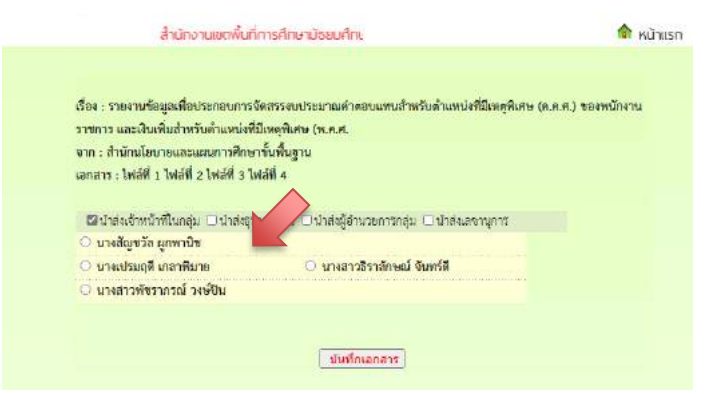

หมายเหตุ 1. กรณีที่หนังสือส่งผิดกลุ่ม ให้ส่งคืนสารบรรณกลางหรือ ถ้ารู้ว่าเป็นเรื่องของกลุ่มใด สามารถเลือกนำส่งธุรการกลุ่มนั้นได้

#### ▶การรับหนังสือราชการ สำหรับ ผอ.กลุ่ม

- 1. เข้าระบบ Myoffice
- 2. คลิกแฟ้มหนังสือราชการ
- 🔯 เอกสารรอดำแนินการ

#### 3. ปรากฏรายการหนังสือ คลิกนำส่งเอกสาร เพื่อนำส่งเจ้าหน้าที่ในกลุ่ม/หรือจัดเก็บ

| เลขหนังสือ    | เรื่อง                                                                                          | จาก                                        | การปฏิบัติ        | ส่ง         | จัดการ   |
|---------------|-------------------------------------------------------------------------------------------------|--------------------------------------------|-------------------|-------------|----------|
| 040416/4      | ∎การเก็บข้อมูลภาคสนามการใช้ระบบ Smart Obec<br>  <mark>หนังสือน</mark> ำ   ลว. 27 พฤศจิกายน 2559 | สพฐ.<br>27 พ.ย. 2559 21:11:41              | น้ำส่งเอกสาร      | รีน         | จัดเก็บ  |
| MS 04146.1/14 | ∎สำรวจข้อมูลนักเรียนพิการ<br>ลว. 27 พฤศจิกายน 2559                                              | โรงเรียนวัดยางเอน<br>27 พ.ย. 2559 20:24:21 | น้ำส่งเจ้าหน้าที่ | ส่งคืน ร.ร. | ຈັດເກັ້ນ |

#### การรับหนังสือราชการ สำหรับเจ้าหน้าที่

- 1. เข้าระบบ Myoffice
- 2. คลิกแฟ้มหนังสือราชการ
- 🖻 เอกสารรอดำแนินการ

#### 3. ปรากฏรายการหนังสือ ให้ดำเนินการดาวน์โหลดเอกสารที่เกี่ยวข้องเพื่อนำไปดำเนินการต่อ แล้วคลิก

#### จัดเก็บเอกสารจะถูกส่งไปเก็บในทะเบียนรับ

| เลขหนังสือ    | เรื่อง                                                                                           | จาก                                        | การปฏิบัติ       |             | จัดการ  |
|---------------|--------------------------------------------------------------------------------------------------|--------------------------------------------|------------------|-------------|---------|
| 040416/4      | ∎การเก็บข้อมูลภาคสนามการใช้ระบบ Smart Obec<br>  ห <mark>นังสือน</mark> ำ   ลว. 27 พฤศจิกายน 2559 | สพฐ.<br>27 พ.ย. 2559 21:11:41              | น้ำส่งเอกสาร     | ส่งคืน      | จัดเก็บ |
| M5 04146.1/14 | เส้ารวจข้อมูลนักเรียนพิการ<br>สว. 27 พฤศจิกายน 2559                                              | โรงเรียนวัดยางเอน<br>27 พ.ย. 2559 20:24:21 | นำส่งเจ้าหน้าที่ | ส่งคืน ร.ร. | จัดเก็บ |

หมายเหตุ : ถ้าเป็นหนังสือที่ส่งผิด สามารถเลือกส่งเรื่องได้หลายๆทางแล้วแต่กรณี

#### ▶การรับหนังสือราชการ สำหรับเลขานุการ ผอ.เขต

- 1. เข้าระบบ Myoffice
- 2. คลิกแฟ้มหนังสือราชการ
- 🖻 เอกสารรอดำแนินการ

แฟ้มหนังสือราชการ 1 เรื่อง mm

#### 3. ปรากฏรายการหนังสือ คลิกบันทึกเสนอ

| $\sim$                                     |                                                                                                    |                         |                |            |        |         |
|--------------------------------------------|----------------------------------------------------------------------------------------------------|-------------------------|----------------|------------|--------|---------|
| เลาะหนังสือ                                | ถือง                                                                                                    | จาก                     | โน             | การปฏิบัติ | ida    | จัดเก็บ |
| พล 0017.3/ว 2911 📕 สรุป<br>5/2567<br>เอกสา | ปะเการ์ปรับชุมคณะกรมการจังหวัดและทั่วหน้าส่วนราชการจังหวัดขึ้นดูโลก ครั้งที่<br>ประสำเด็จบทฤษภาคม 2567 - ลร. 10 มิถุบายน 2567<br>เหมนบ : หน้าเสื่อป่า | สำนักงานจังหวัดทัษณุโลก | ກສຸ່ມອ້ານວຍກາຈ | บันทึกเสนอ | ส่งคืน | D       |

 $\wedge$ 

#### 4. ปรากฏหน้าต่างให้เกษียนหนังสือ ดำเนินการเกษียนหนังสือ แล้วบันทึกเสนอ

|                                                                                                    | บันทึกข้อความ                                                                       |                                                         |                                            |  |
|----------------------------------------------------------------------------------------------------|-------------------------------------------------------------------------------------|---------------------------------------------------------|--------------------------------------------|--|
| <b>นราชการ</b> สำนักงานเขตพื้นที่การศี<br><b>14</b> สรุปผลการประชุมคณะกรมการ                                                                                                    | าษามัธยมศึกษาพิษณุโลก อุตรดิตถ์<br>วันที่.<br>วังหวัดและหัวหน้าส่วนราชการจังหวัดพิเ | รณุโลก ครั้งที่ ๕/๒๕า                                   | <br>ฉพ ประจำเดือนพฤษภาคม ๒๕๖๙              |  |
| I Q III ● B U I ■ ■ II ■ ■ II ■ ■ II ■ ■ ■ II ■ ■ ■ II ■ ■ ■ II ■ ■ ■ II ■ ■ ■ II ■ ■ ■ II ■ II | 回 這 信 淳 🖙 ≃ Font<br>กถิ์<br>วัดและหัวหน้าส่วนราชการจังหวัดพิษณุ                     | <ul> <li>► Size</li> <li>โลก ครั้งที่ ๕/๒๕๖๗</li> </ul> | <ul> <li>ประจำเดือนพฤษภาคม ๒๕๖๗</li> </ul> |  |
| ายการเอกสาร :   <mark>หนังสือน</mark> ำ                                                                                                    | (นางเนตรนุข แก้<br>นักจัดการงานทั่วไปช้<br>□เสนอผู้อำนวยการ □ <mark>เส</mark><br>   | วมณี)<br>านาญการ<br>เนอรักษาการ ผอ.<br>าร               |                                            |  |

5. เมื่อ ผอ.เขต ดำเนินการสั่งการ เรื่องจะกลับมาที่ เลขานุการ คลิก แฟ้มหนังสือราชการ

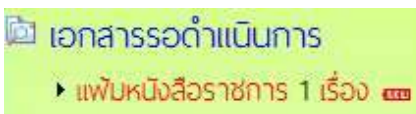

- 6. ปรากฏรายการหนังสือที่ ผอ.สั่งการ ดำเนินการตามที่ ผอ.สั่งการ
  - กรณี้ ผอ.รับทราบ ให้ดำเนินการจัดเก็บหนังสือ
  - กรณี ผอ.มอบ ให้ดูรายละเอียดหนังสือว่า ผอ.มอบใคร จากนั้นคลิกสั่งหนังสือเวียน

| เลขหนังสือ | เรื่อง                                     | จาก                   | การปฏิบัติ | ส่ง     | จัดการ           |
|------------|--------------------------------------------|-----------------------|------------|---------|------------------|
| 040416/2   | ขอเชิญประชุมเชิงปฏิบัติการการใช้ะบบ G-Chat | สพฐ.                  | มอบ        | จัดเก็บ | ดูรายละเอียด     |
|            | หนังสือนำ   ลว. 27 พฤศจิกายน 2559          | 29 W.U. 2559 07:38:24 |            |         | <br>น้ำแจ้งเวียน |

 ถ้าส่งหนังสือเวียน เมื่อคลิกนำแจ้งเวียน ปรากฏหน้าต่างให้เลือกนำแจ้งเวียนบุคคลที่เกี่ยวข้อง แล้วคลิกบันทึก จากนั้นจึงกลับหน้าแรกคลิกแฟ้มหนังสือราชการเพื่อจัดเก็บหนังสือ

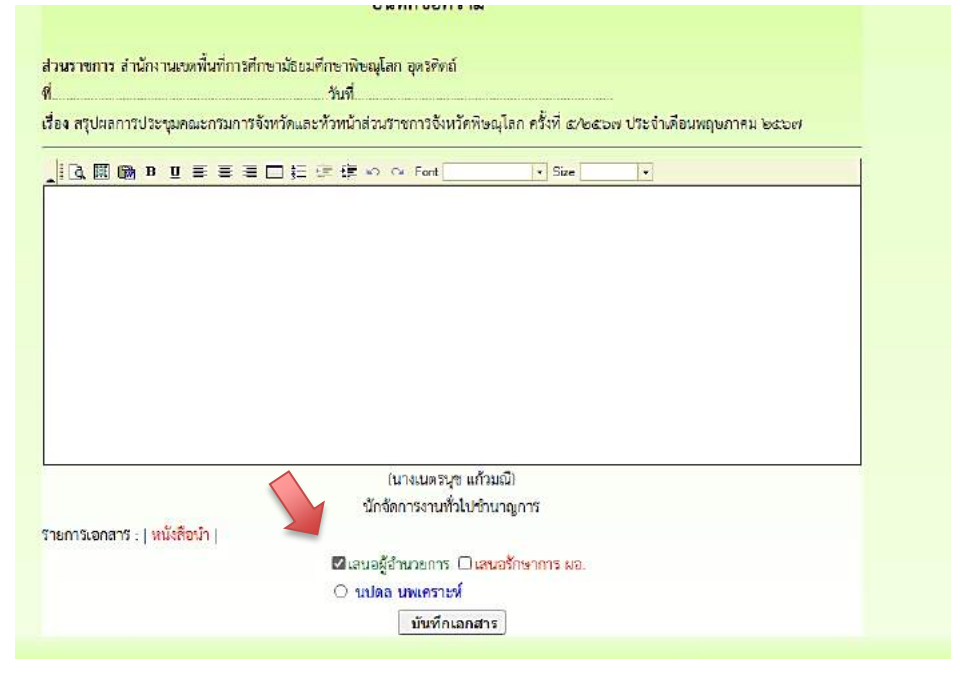

# 🕂 การบันทึกเสนอแฟ้ม

#### สำหรับเจ้าหน้าที่

การบันทึกเสนอแฟ้ม เจ้าหน้าที่ต้องดำเนินการจัดทำเอกสารที่เกี่ยวข้องให้เรียบร้อยก่อน จึงจะมาทำบันทึกเพื่อเสนอแฟ้ม โดยเอกสารที่เป็นหนังสือ ให้จัดทำเป็นไฟล์ word

- 1. เข้าระบบ Myoffice
- 2. คลิกเมนูเขียนบันทึกเสนอแฟ้ม

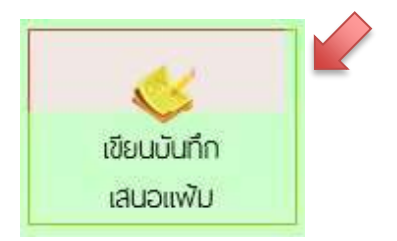

3. ปรากฏหน้าต่าง ให้เขียนลายละเอียดบันทึกเสนอ ตามลักษณะของบันทึกเสนอ และคลิกบันทึก

| -32°.                                                                                                    | บันทึกข้อความ                                                                                                    |  |
|----------------------------------------------------------------------------------------------------|----------------------------------------------------------------------------------------------------|--|
| 1วนราชการ <mark>(กลุ่มอ่านวยการ</mark>                                                                      | 🗸 ถ้านักงานเขตพื้มที่การศึกษามัรขมศึกษาพิษณุโถก อุตรดิตถ์                                                                                                    |  |
| 2ื่84: การแต่งตั้งผู้บริหารระดับสูงปฏิบัติหน้า                                                              | ที่อำนวยการติดตามสถานการณ์เหตุการณ์สำคัญเร่งเด่นและประสำนการแก้ไขปัญหาดวามเพื่                                                                                              |  |
| วียน: ผู้สำนวยการสำนักงานเขตพื้นที่การศึก                                                                   | ษามัธยมศึกษาพิษณุโลก อุดรดิตถ์                                                                                                    |  |
| ายละเอียด                                                                                                   |                                                                                                    |  |
| . IA III (6) B V = = = II II II II                                                                          | Sza + Sza                                                                                                    |  |
| ด้วยอันหวัดดุตรดิดมีได้มีคำถั<br>ประสานการแก้ไขปัญหา ความเดือน<br>ส่งมาค้วย นั้น<br>จึงเวียนมาเพื่อไปรดทราย | แต่หลังผู้บริหารัยดับดูบบฏิบัติหน้าที่ด้านรอการติดตามต่าวเติม เหตุการณ์สำคัญเร็งค่างและ<br>ร้อนของบระชาชนในวันหยุดราชการ ประจำเดือน มิถุนายน 2567 รายตะเอียดปรากฏตามสิ่งที่ |  |
|                                                                                                    | (ยางสาวปฏิสูทร ระบุสุทรี)<br>พบัตรณะสุรการ                                                                                                    |  |

4. เมื่อบันทึกเอกสาร จะปรากฏรายการหนังสือ กรณีที่มีไฟล์แนบเพิ่มให้คลิกแนบไฟล์

| สำนักงานเขวพื้นที่การศึกเ                                                                                  |         | 🏫 หน้าแรก 🦻 โรงเรียน 🔎 | ปฏิทินจองรถยนต่ 🖹 Smart Obec |
|----------------------------------------------------------------------------------------------------|---------|------------------------|------------------------------|
| แฟ้มบันทึกข้อความร                                                                                         | ของฉัน  |                        |                              |
| (fag                                                                                                    | ไฟล์แนบ | แนบไฟล์เพิ่ม           | <b>ด</b> ำเนินการ            |
| 🗧 การแต่งตั้งผู้บริหารระดับลูงปฏิบัติหน้าที่อำนวยการติดตามลถานการณ์เหตุการณ์สำคัญเร่งเด่นและประสานการแก้ใจ |         | 0                      | เสนอแพีม                     |
| ปัญหาความเดือนร้อนของประชาชนในวินหชุดราชการ [ ดูด้วยข้าง ]                                                 |         | 0.2.2.1779             | แก้ไขบันทึก                  |

5. ปรากฏรายการหนังสือ ให้คลิกแนบไฟล์ (แนบได้ครั้งละ 1 ไฟล์ สามารถส่งไฟล์ได้ตามาต้องการ)

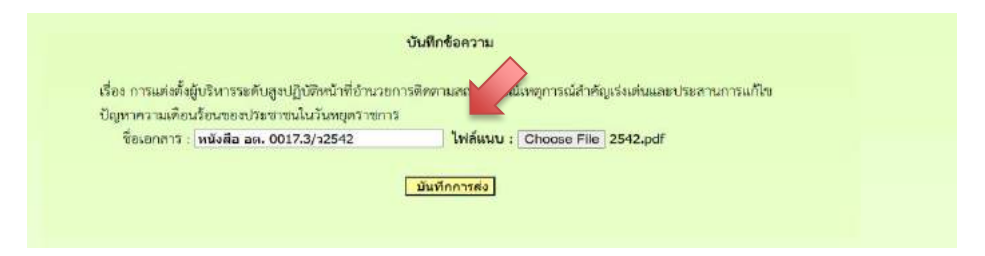

7. ปรากฏรายการไฟล์เอกสารที่แนบ ถ้าแนบไฟล์ที่ต้องการหมดแล้ว คลิกเสนอแฟ้ม

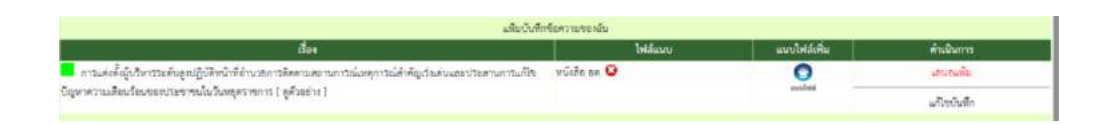

8. ปรากฏหน้าต่างให้ดำเนินการเลือกเสนอแฟ้ม คลิกเสนอผู้อำนวยการกลุ่ม เลือกชื่อ ผอ.กลุ่ม แล้วคลิก บันทึก เรื่องจะไหลเวียนไปยังห้อง ผอ.กลุ่ม (เจ้าหน้าที่สามารถติดตามแฟ้มได้โดยคลิกดูที่รายงานระดับ บุคคล คลิกแฟ้มบันทึกเสนอ จะแสดงรายการแฟ้มที่เสนอสถานะแฟ้มว่าอยู่ที่ใคร)

| นางอันย์รดา พันธ์พุทธรัตน์          | 🔿 นางสุวณี น้อยผา                           |
|-------------------------------------|---------------------------------------------|
| นางนี้กาตา สูงสบาย                  | 💿 นางเดือนใจ พรมมี                          |
| นางเปรม <mark>ฤ</mark> ดี เกลาพิมาย | <ul> <li>นางสาวภัพรโรบล จันพร์ดำ</li> </ul> |
| นางกัณฤทัย ศรีวิชา                  | 💿 นางสาวสุทธิลักษณ์ ภูริขัยพัฒน์            |
| 🛛 นางนุขลี วีรกาไวพิน               | 🔹 ชีระ สิ้มสุวรรณ                           |
| นางณัฏฐิญา พัฒนพิเชียร              |                                             |
| Ű                                   | นทึกเอกสาร                                  |

| tiseum | เรื่อง                                                                                                    | ที่อยู่หนังสือ   | อ่งไลบ์ | แพื่ม   | อบ   |
|--------|----------------------------------------------------------------------------------------------------|------------------|---------|---------|------|
| •      | การแต่งทั้งผู้ปริหารระดับสูงปฏิบัติหน้าที่ถ้านะอการติดตามสถานการณ์เหตุการณ์สำคัญร่างส่นและประสายการแก้ไดปัญหาความ<br>เดียบร้อยของประจาณในวันหยุดราคการ | ผู้อำนวยการกลุ่ม | •       | ดึงกลับ | 📋 ลย |

▶สำหรับ ผอ.กลุ่ม

- 1. เข้าระบบ Myoffice
- 2. คลิกแฟ้มบันทึกเสนอ
- 🖻 เอกสารรอดำแนินการ
  - แฟ้มบันทึกเสนอ 1 เรื่อง

3. ปรากฏรายการหนังสือ คลิกดำเนินการต่อ

|                                                                                                    | an owner of       |             | area - dlimanard | NUL ME WITHER SPORT |
|----------------------------------------------------------------------------------------------------|-------------------|-------------|------------------|---------------------|
| đa                                                                                                    | ະຫ້ານແຮ່ລິມະ      | ผู้เก่าแห้น | aurus            | สารปฏิบัติ          |
| การแต่งตั้งผู้ปริหารระดับอุลปฏิบัติหน้าที่ตำมารถการศึกษาและรายการพังหยุการณ์สำคัญเริ่มคบ<br>และประดาษการแก้ริงปัญหาความเสียบร้อยของประจากปริเป็นวันหยุครางการ | นายาวปฏิหล หมูกรี |             | ผู้สำนวยการกลุ่ม | RicQumsele          |
|                                                                                                    |                   |             |                  |                     |

 ปรากฏหน้าต่างรายละเอียดเอกสาร พร้อมเอกสารแนบ ตรวจสอบเอกสาร ถ้าผ่านเลือกเสนอต่อไป ตามลำดับ (ถ้าไม่ผ่านส่งกลับให้แก้ไข)

| 🚾 nuniisa 👻 Isa                                                                                                    |
|----------------------------------------------------------------------------------------------------|
| ข้อเพิ่งจริง                                                                                                    |
| ด้วยจังหวัดอุดรดิดถ์ได้มีกำลั่งแต่งตั้งผู้บริหารระดับสูงปฏิบัติหน้าที่อำนวยการติดตามสถานการณ์ เหตุการณ์สำคัญเร่ง<br>ด่วนและประลานการแก้ไขปัญหา ความเดือนร้อนของประชาชนในวันพยุตราชการ ประจำเดือน มิถุนายน teateer ราย<br>ละเอียดปรากฏตามสิ่งที่ส่งมาด้วย นั้น |
| จึงเรียนมาเพื่อไปรดทราบ<br>เอกสาร : พนังสือ อพ. 0017.3/2542,                                                                                                    |
| 2/1/                                                                                                    |
| ผู้อำนวยการกลุ่มด้ำเนินการ                                                                                                    |
| เสนอ : ⊡รองผู้อำนวยการ ⊡ป่าส่งเสขา ⊒ส่งกลับไปแก้ไข                                                                                                    |
| <u>ความคิดเพ็น</u>                                                                                                    |
| ่ เห็นควรดำเนินการตามเสนอ ⊂ เพื่อไปรดพิจารณา ุ เห็นควรอนุมัติ ุ เห็นควรอนุญาต                                                                                                    |
| เป็นเร็กซ่อมูล                                                                                                    |

| ผู้ <u>อำนวยการกลุ่มดำเนินการ</u>                                         |
|---------------------------------------------------------------------------|
| เสนอ : ⊠รองผู้อำนวยการ □นำส่งเลขา □ <mark>ส่งกลับไปแก้ไข</mark>           |
| 🔿 นายพร ดังดี                                                             |
| <u>ความคิดเห็น</u>                                                        |
| ⊖เห็นควรดำเนินการตามเสนอ ๏เพื่อโปรดพิจารณา ⊝เห็นควรอนุมัติ ⊝เห็นควรอนุญาต |
|                                                                           |
|                                                                           |
|                                                                           |
| บันทึกข้อมูล                                                              |
|                                                                           |

▶สำหรับรองผู้อำนวยการสำนักงานเขต

- 1. เข้าระบบ Myoffice
- 2. คลิกแฟ้มบันทึกเสนอ

เอกสารรอดำแนินการ
 แฟ้มมันทึกเสนอ 1 เรื่อง

3. ปรากฏหน้าต่างรายการหนังสือ คลิกดำเนินการต่อ

|                    | ล่านักงานเขตพื้นที่การกึกษามัธ                 | 🎓 សោរទេ                                          | ก 👳 โรงเรียน 🥥 ปฏิกินจอง | รกยนต่ 📓 Smart Obec |
|--------------------|------------------------------------------------|--------------------------------------------------|--------------------------|---------------------|
| สื่อง              | เจ้าของเรื่อง                                  | ผู้สำนแพ็ม                                       | acrive                   | การปฏิบัติ          |
| 📽 ขออนุปตีไปราชการ | นางลาวศิริจันทรา เมฆี<br>21 มิ.ย. 2567 : 10:18 | นางสาวภัทรโรบล จันทร์คำ<br>21 มี.ย. 2567 : 10:24 | รองผู้อำนวยการ           | ด้างมีบการต่อ       |

4. ปรากฏรายการหนังสือ ตรวจสอบเอกสาร ถ้าผ่านคลิกเลือกตามความต้องการ แล้วคลิกบันทึก

|                 | รอง ผอ. ดำเนินการ                       |      |
|-----------------|-----------------------------------------|------|
| ⊇นำส่งเลขา หรือ | เ 🗆 อนุมัติ (ป) 🗆 ไม่อนุมัติ(ป) 🗆 แก้ไข |      |
|                 | ความถิดเห็น                             |      |
|                 |                                         |      |
|                 | บับที่อเอกสาร                           | 11.4 |

▶สำหรับผู้อำนวยการสำนักงานเขต

- 1. เข้าระบบ Myoffice
- 2. คลิกแฟ้มบันทึกเสนอ

#### 🖻 เอกสารรอดำแนินการ

แฟ้มบันทึกเสนอ 1 เรื่อง

#### 3. ปรากฏรายการหนังสือ คลิกดำเนินการต่อ

|        | 21 1992 1993 1993 1993 1993 1993 1993 19                                                                              | a lui lui lui lui lui lui lui lui lui lui | •• AU (ISI)                           | เลขอยน 🛸 กนิเมตรงกระเยตต | I Smart Quer  |
|--------|----------------------------------------------------------------------------------------------------|-------------------------------------------|---------------------------------------|--------------------------|---------------|
| ประเภท | रीवर                                                                                                    | เจ้าของสื่อง                              | ผู้ผ่านแฟน                            | สถานะ                    | การปฏิบัติ    |
|        | รายงานเงินคงเหลือ สำหรับสำนักงานเขตนี้บที่การศึกษา (เบบริหารเขต) ณ วันที่ 28 มิ.ย. 87                                 | นางคาวทัพราครณ์ วงษ์บิน                   | i i i i i i i i i i i i i i i i i i i | ผู้บริหาร                | ดำเนินการต่อ  |
|        | ะกลักคำสังคณะกรรมการการรายงานผลการบริหารและการจัดการศึกษาขึ้นที่ปฐานฯ ที่ aarko/earbar<br>และแห่งทั้งคณะกรรมการจุดโหม | นางสาวธีราลักษณ์ จับหรัด                  |                                       | ผู้บริหาร                | ด้าเนินการส่อ |
|        |                                                                                                    |                                           |                                       |                          |               |

#### 4. ปรากฏรายละเอียดเอกสารตรวจสอบเอกสาร แล้วเลือกสั่งการ

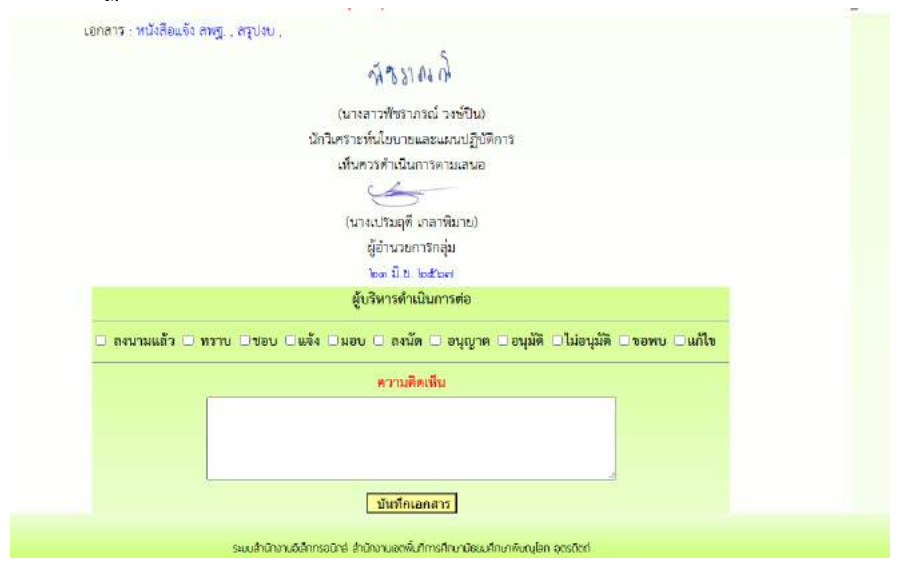

#### สำหรับเจ้าของเรื่อง

เมื่อเรื่องผ่านขั้นตอนการลงนาม เจ้าของเรื่องดำเนินการดังนี้ กรณีส่งโรงเรียน หรือ หน่วยงานภายนอกระบบ

- 1. เข้าระบบ Myoffice
- 2. คลิกออกเลขหนังสือส่ง

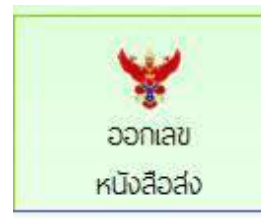

3. ปรากฏหน้าต่างให้กรอกรายละเอียด แล้วคลิกบันทึกออกเลขหนังสือ

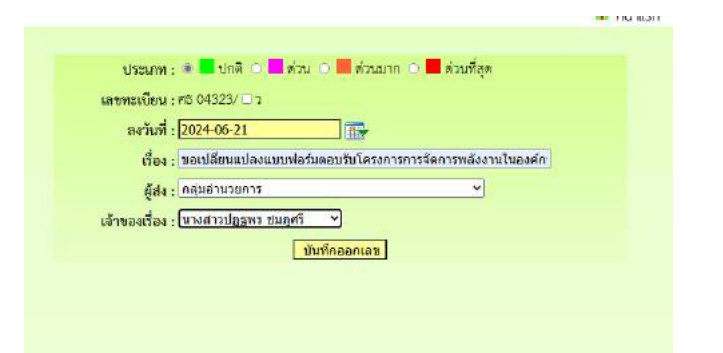

 เมื่อออกเลขหนังสือเสร็จแล้วจะได้เลขหนังสือ ให้ดำเนินการนำเลขหนังสือไปส่งในเอกสารฉบัน ที่ต้องการส่ง พร้อมลายเซ็นผู้ลงนาม (หนังสือนำต้องเป็น PDF)

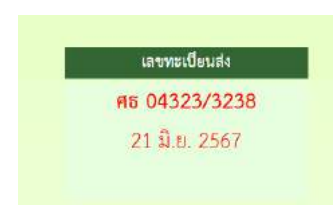

5. คลิกกลับหน้าแรก ปรากฏเมนูย่อยแฟ้มรอแนบไฟล์ส่ง ให้ดำเนินการแนบไฟล์เอกสารที่ต้องการส่ง

🖻 เอกสารรอดำแนินการ

- แฟ้มบันทึกเสนอ 1 เรื่อง
- แพ้มรอแนบไฟล์ส่ง 1 เรื่อง and and a second and a second and a second a second a

6. ปรากฏหน้าต่างให้ดำเนินการตามรายการที่ต้องการพร้อมแนบเอกสารที่จะส่ง

| ที่ | ที่ ศธ  | เรื่อง         | ลงวันที่    | ถึง            | แนบไฟล์ |
|-----|---------|----------------|-------------|----------------|---------|
| Ť   | 04232/2 | สำรวจข้อมูลครู | 1 ซ.ค. 2559 | หน่วยงานในระบบ |         |

 ปรากฏหน้าต่างให้เลือกรายการตามที่ต้องการนำส่ง แล้วบันทึก (ถ้าเรื่องถึงโรงเรียนหนังสือก็จะไหลไป ยังห้องของระบบโรงเรียน ถ้าเรื่องที่ส่งนอกระบบหนังสือจะแนบไฟล์แล้วให้นำส่งตามช่องทางของหนังสือ นั้น ๆ)

| เลขทะเบียน : ศร      | 04323/3238    | 8                             |                            |
|----------------------|---------------|-------------------------------|----------------------------|
| (Sa4 : 188           | แปลี่ยนแปลง   | มแบบพ่อรัมตอบรับโครงการการจัด | การพลังงานใหองศ์กรด้วยระบบ |
| องวันที่ : 20        | 24-06-21      |                               |                            |
| ส่งถึง : 🗆           | หน่วยงานอื่น  | in :                          | *ระบุขี่อหน่วยงาน          |
| ส่งถึง : 🖾           | โรงเรียนในสัง | เกิด                          |                            |
| 0                    | พิษณุโลก (    | ] <u>อุตาสิตถ์</u>            |                            |
| หนังสือน้ำ : C       | hoose File    | No file chosen                |                            |
| ไงที่ส่งมาด้วย 1 : C | hoose File    | No file chosen                |                            |
| โลฟีส่งมาตัวย 2 : C  | hoose File    | No file chosen                |                            |
| เงที่ส่งมาด้วย 3 : C | hoose File    | No file chosen                |                            |
| adamain A. C         | boose File    | No file chosen                |                            |

- 8. จากนั้นคลิกกลับหน้าแรก คลิกแฟ้มบันทึกเสนอ
- 9. ปรากฏหน้าต่างรายการหนังสือ คลิกจัดเก็บ
- 10. ปรากฏหน้าต่างให้เลือกรายการจัดเก็บคลิกเลือกตามต้องการ บันทึกจัดเก็บ

| จัดการเอกสาร เลือกเพียงรายการเดียว                                          |  |  |  |
|-----------------------------------------------------------------------------|--|--|--|
| 🗆 จัดเก็บ 🗹 ส่งโรงเรียน 🗆 ส่งหนังสือเวียนกลุ่ม 🗆 ส่งหน่วยงานอื่นๆ 🗆 ส่ง สพฐ |  |  |  |
| ทะเบียนหนังสือ                                                              |  |  |  |
|                                                                             |  |  |  |
| บันทึก                                                                      |  |  |  |

# 🖒 หนังสือราชการภายใน

หนังสือราชการภายใน เป็นหนังสือที่ส่งเวียนภายในสำนักงานระหว่างกลุ่มต่างๆ เพื่อแจ้ง เจ้าหน้าที่ ลักษณะหนังสือนำต้องเป็นบันทึกข้อความ เช่นการจัดทำคำสั่ง ให้ดำเนินการจัดทำคำสั่ง และหนหนังสือนำเวียนภายใน ด้วยเอกสาร word จากนั้นจึงเข้า บันทึกข้อความเสนอในระบบ Myoffice ดังนี้

- 1. เข้าระบบ Myoffice
- 2. คลิกเมนูบันทึกเสนอแฟ้ม

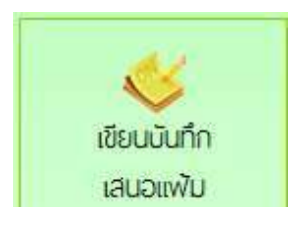

3. ปรากฏหน้าต่าง ให้ดำเนินการตามที่ต้องการ แล้วคลิกบันทึก

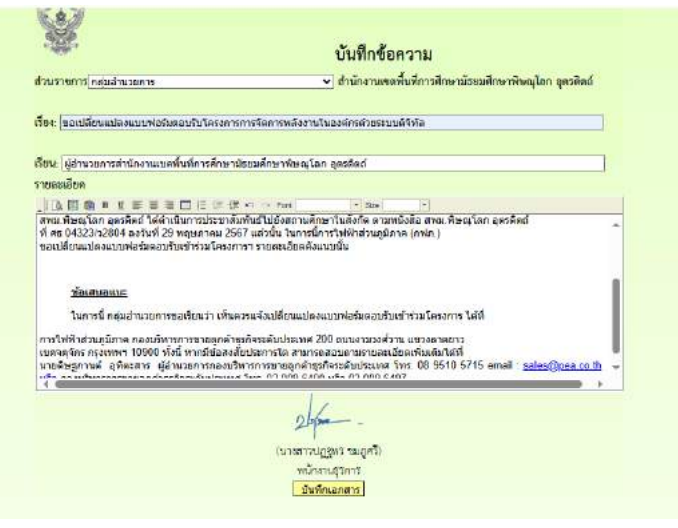

4. เมื่อบันทึกแล้ว ปรากฏรายการหนังสือ คลิกแนบไฟล์

| สำนัก                                                                                    | onu?            | 🏫 หน้าแรก 😒 โรงเรียน | 🥥 ปฏิทีมจองรถยนต่ 🔞 Smart Obec |
|------------------------------------------------------------------------------------------|-----------------|----------------------|--------------------------------|
| ມຈີແປ້ນດ້                                                                                | ใกซ้อความของสัน |                      |                                |
| เรื่อง                                                                                   | ไฟอันนาย        | แบบไฟส์เพิ่ม         | ฟ้าเป็นการ                     |
| ของปลี่ยนแปลนเบบฟอร์มตอบรับไครอากรการจัดการพลังงานในองศ์กรด้วยระบบดัจิพัล ( ดูด้วอย่าง ) |                 | 0                    | เสยอแท้ม                       |
|                                                                                          |                 | 230/00               | แก้ไขบันที่ก                   |

- 5. ปรากฏหน้าต่างรายการหนังสือ คลิกแนบไฟล์เอกสารคำสั่งและบันทึกนำ
- 6. ปรากฏหน้าจ่างให้แนบไฟล์ ตั้งชื่อไฟล์ และคลิกเลือกไฟล์ที่จะแนบ แล้วบันทึก

| <b>มไม่บันที่กร้องรวมบอ</b> งสัม                                                            |                |              |             |  |  |
|---------------------------------------------------------------------------------------------|----------------|--------------|-------------|--|--|
| der .                                                                                       | ไฟอัแนวเ       | แบบไฟล์เพิ่ม | ต่ำเนินการ  |  |  |
| 🧧 ของปลี่ยนแปลงแบบท่อรัมตอบวับโครงการการจัดการหลังงานในองค์กรด้วยระบบคิจิทัล ( ดูตัวอย่าง ) | หน้เสีย อท. 😡  | 0            | งสนองที่ม   |  |  |
|                                                                                             | หนึ่งสือ ส่🏚 😉 | all to the   | แก้ไขบันทึก |  |  |

 เมื่อแนบไฟล์จะปรากฏไฟล์แนบ สามารถแนบไฟล์ได้ตามจำนวนที่ต้องการ (แนบได้ครั้งละ 1 ไฟล์) เมื่อแนบไฟล์เรียบร้อยแล้ว คลิกเสนอแฟ้ม

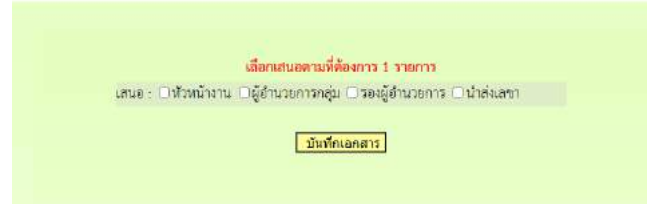

 ปรากฏหน้าต่างให้เลือกเสนอผู้บังคับบัญชา คลิกเลือกตามที่ต้องการ แล้วบันทึก เรื่องจะไหลเวียนไปยังห้องผุ้อำนวยการกลุ่ม (รอจนแฟ้มผ่านการอนุมัติตามขั้นตอน)

| สนอ : 🗆 หวหนางาน 🖾ผู้อานวยการก | ลุ่ม 🗆 ร้องผู้อานวยการ 🗆 นาสงเลขา           |
|--------------------------------|---------------------------------------------|
| นางอันย์รคา พันธ์พุทธรัตน์     | 🔍 นางสุวณี น้อยผา                           |
| 🛛 นางนิภาตา สุขสบาย            | 💿 นางเดือนใจ พระมมี                         |
| 🔍 นางเปรมฤดี เกลาพิมาย         | <ul> <li>นางสาวภัพรโรบล จันพร์ดำ</li> </ul> |
| 🔿 นางกัณฤทัย ศรีวิชา           | 🔿 นางสาวสุทธิลักษณ์ ภูวิชัยพัฒน์            |
| นางนุขดี วีรภาไวทิน            | 🗢 ธีระ สิ้มสุวรรณ                           |
| บางณัฏฐิญา พัฒนพิเขียร         |                                             |

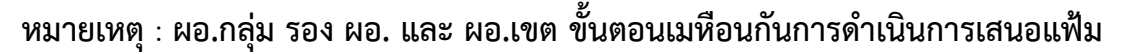

- 9. เมื่อเรื่องผ่านการลงนามแล้ว เรื่องจะกลับมาที่เจ้าของเรื่อง เจ้าของเรื่องดำเนินการดังนี้
  - บันทึกนำเวียน ให้นำลายเซ็นผู้ลงนามาใส่ในเอกสาร แล้วบันทึกเป็น PDF
  - คำสั่งให้ดำเนินการออกเลขคำสั่ง เมื่อได้เลขคำสั่ง ให้นำเลขคำสั่ง พร้อมลายเซ้นผู้ลง นามไปใส่ในคำสั่ง แล้วบันทึกเป็น PDF
  - จากนั้นกลับหน้าแรก ปรากฏเมนูย่อยแฟ้มรอแนบไฟล์คำสั่ง คลิกแนบไฟล์คำสั่งเพื่อ
     จัดเก็บคำสั่งลงในทะเบียนคำสั่ง

10.เมื่อดำเนินการตามข้อ 9 เรียบร้อยแล้ว คลิกเมนูส่งหนังสือราชการภายใน

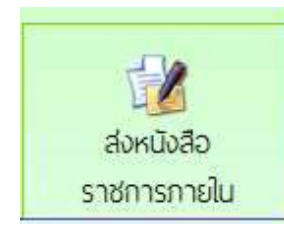

 กรอกรายการและรายละเอียดตามที่ต้องการ พร้อมเลือกรายชื่อบุคลากรที่ต้องการส่ง เอกสารถึง แล้วแนบไฟล์ คลิกบันทึก เรื่องจะไหลเวียนไปยังห้องของบุคลากรที่ส่งเอกสารถึง

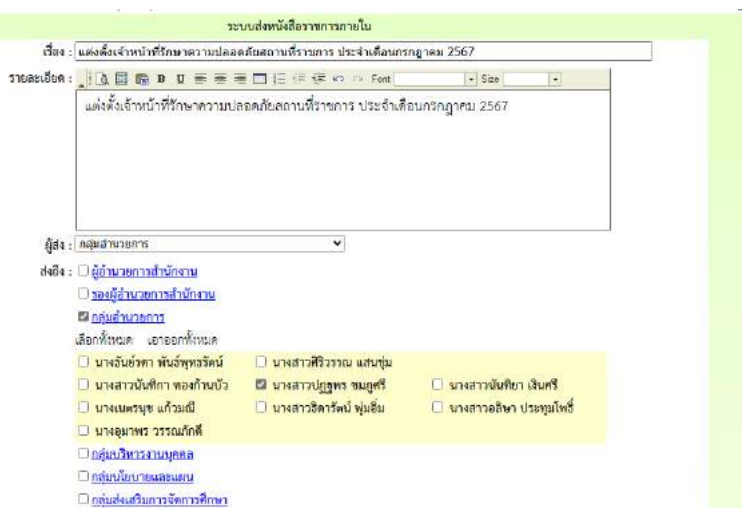

#### ▶การรับหนังสือราชการภายใน

12. คลิกเมนูย่อยแฟ้มหนังสือเวียน

៉ เอกสารรอดำแนินการ

- แพ้มบันทึกเสนอ 1 เรื่อง
- แพ้มหนังสือเวียน 1 เรื่อง

#### 13. ปรากฏรายการหนังสือเวียนที่ส่งมาถึง คลิกดูเอกสาร

| ទី១៖                                                                                                    | วันที่สง             | เจ้าของเรื่อง           | 0 | จัดเท็บ |
|----------------------------------------------------------------------------------------------------|----------------------|-------------------------|---|---------|
| ¥ แต่งศึ้งเจ้าหน้าที่รักษาความปลอดภัยสถามที่ราชการ ประจำเดือนกรณาคม 2567                                                                                                   | 21 1.8. 2567 : 15:50 | นางสาวปฏฐพร รมกูดรี     | à | D       |
| 👻 คำสั่งแต่งตั้งคณะกรรมการอบระเปฏิบัติการ แนวทางการรับมือปัญหาสุขภาวะจิต ส่งเสริมสุขภาพใจในโรงเรือน <u>แพท</u>                                                             | 20 1.6. 2567 : 14:41 | นางสาววิชุดา แคนเมือง   | a | D       |
| 😾 ประชาสัมพันธ์การสมัครเป็นสมาชิก Line Official Account (LINE OA)                                                                                                    | 19 1.6. 2567 : 16:23 | นางสาวอลิษา ประทุมโทธิ์ | à |         |
| ♥ จอส่งรายงานการประชุมเว็บเอยนน์ยยาย จาก ลพฐ ผ่านรายการ าหญพัลเข้า ข่าว ลพฐา ครั้งที่ 24/2567 และการประชุมคณะ<br>กรรมการประทรและบาระดับคณาพการสังการศึกษา ครั้งที่ 24/2567 | 19 1.6. 2567 - 13:35 | นางอุณาพร วรรณภักดี     | à |         |

#### 14.เมื่ออ่านเอกสารแล้ว ให้คลิกลงทะเบียนรับ หนังสือเวียนทั้งหมดจะไปจัดเก็บในทะเบียน หนังสือราชการภายใน

|                 |                                                                                                    |                                                                                                    |                                                                                | ออกจากหน้านี้ |       |    |
|-----------------|----------------------------------------------------------------------------------------------------|----------------------------------------------------------------------------------------------------|--------------------------------------------------------------------------------|---------------|-------|----|
| รื่อง           | <ul> <li>แต่งตั้งเจ้าหน้าที่รักษาความปลอดภัยสถานที่ราชการ ประจำเดือนกรกฎาคม 2567</li> </ul>                                                                                                    | (0)                                                                                                    |                                                                                |               |       |    |
| LIC'S           | สันอ้าหน้าที่รักษาความปลอดภัยสถานที่ราชการ ประจำเพื่อนกรกฎาคม 2567                                                                                                    |                                                                                                    |                                                                                |               |       |    |
|                 | รายการ                                                                                                    |                                                                                                    |                                                                                | ดาวปโหลด      |       |    |
| 0 LE            | กสารแบบฉบับที่ 1                                                                                                    |                                                                                                    |                                                                                | Q             |       |    |
| ene             | ากรที่รับหนังสือรับแล้ว <u>บุคลากรที่ยังไร</u>                                                                                                    | สับหนังสือ                                                                                                    |                                                                                |               |       |    |
|                 |                                                                                                    |                                                                                                    |                                                                                |               |       |    |
|                 | 1                                                                                                    | <u>เฐพร ขมภูสรี</u>                                                                                                    |                                                                                |               |       |    |
| -               | 1รูเวลสาวปฏ                                                                                                    | <u>โอพร สทปัญ</u>                                                                                                    | adaeen                                                                         |               |       |    |
| 421             | <u>ม.รถรสภาปรู</u><br>ในประวัติเว็บการโดยรากการบูกรายศูริ                                                                                                    | <u>ອັນາ ນ</u> າເງຄ <b>ັ</b>                                                                                                    | ามรูร์เงลาสาว<br>วิจาร์เอ                                                      |               |       |    |
| <b>46</b><br>76 | 1รมารสาวปร<br>โดยใหม่ได้เร็ดแกรโดยจรายสาวญารามหูรี<br>แต่นใหม่ได้ถึงพรามายอดโอยางอีกการประโปลมารัฐกาะ 267                                                                                                    | Control Control Contro | 104600011<br>20100<br>21 24 207 - 1550                                         |               | à     | I. |
| ¥111            | <u>ม.รมาสถาบบุ๊</u><br>กระโหน้ต่อให้การกระบบการบุญกาณฐรี<br>แต่สนากวิธีกระบบกระบบกระบบการกระบบกระบบกระบบกระบบก<br>แต่สนากวิธีกระบบกระบบกระบบกระบบกระบบกระบบกระบบกระบ                                                                       | <mark>เฐพร.ขมภูสรี</mark><br>เกษาร[ฏิศ พฤศ<br>เกษาสัตร์ เกษฐรัส                                                                                                    | stylearen<br>beler<br>21 De 2007 (15 St<br>12 De 2007 (15 St                   |               | a a   | 1  |
| <b>11</b>       | มาร์สมาร์<br>เองสิ่งสมัยวิทยาทั้งของ เทศราญการณูที<br>แต่สมาร์สมาร์สมาร์สมาร์สมาร์การสารสารสารการสุด 2567<br>แต่สมาร์สมาร์สมาร์สมาร์สมาร์การสารศาสตร์ 2667<br>พศศภาพการสมาร์สมาร์การสารศาสตร์ 2667<br>พศศภาพการสมาร์สมาร์การสารศาสตร์ 2667 | andrau sanya<br>nanajiku aniku<br>kutu naniyu<br>kutu naniyu<br>naniyu naniyu<br>kutu naniyu                                                                                                    | aufbarrets<br>States<br>21 De 2007 (1990<br>U De 2007 (1990<br>U De 2007 (1920 |               | a dia | 1  |

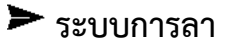

สำหรับเจ้าหน้าที่ผู้ขออนุญาตลา

- 1. เข้าระบบ Myoffice
- 2. คลิกเมนูระบบวันลา

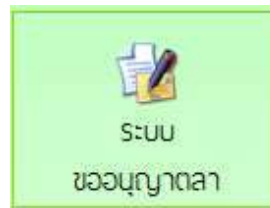

3. ปรากฏเมนูรายการการลา คลิกเลือกไฟล์ลาตามที่ต้องการ

|                                     | ชยะ มางสาวปฏฐพร | ามภูครี |     |
|-------------------------------------|-----------------|---------|-----|
| แบบฟอร์มด้วงอ                       | ประเภทการสา     | rđi     | Ťu  |
| 谢 <mark>เข</mark> ือนขออนุญาตลาช่วย | acins           | ٥       | 0   |
| 📝 เชื่อนขออนุญาตสาที่จส่วนด้ว       | ลากิหล่วนตัว    | 0       | 0   |
| 🞾 เขียนขออนุญาหลาคลอดนุหร           | 819-BEBRIJKS    | 0       | 0   |
| 🕜 เชียนขออนุญาตสาพักม่อน            | ลาทักผ่อน       | 0       | -10 |
| 📝 เซียนขอยกเล็กวันลา                |                 |         |     |

4. ปรากฏรายการให้กรอกข้อมูลการลา กรอกให้ครบทุกช่อง คลิกบันทึก

| . Ends                            | dwa wa an          | ran (1999) 19-10 ( | 1 |
|-----------------------------------|--------------------|--------------------|---|
|                                   | WTHE FEE DW        |                    |   |
| Jnyrgen :                         | 2024-06-21         |                    |   |
| ขอสาพักผ่อน ตั้งแต่วันที่ :       | 2024-06-28         |                    |   |
| ถึงวันที่ :                       | 2024-05-28         |                    |   |
| มีกำหนด :                         | 1                  | รับ                |   |
| ในระหว่างลาฬิดด่อข้าพเข้าได้ที่ : | 525 ม.6 ค.หัวรอ อ. | ເນື່ອງ ຈ.ພີນເຊໂລກ  |   |
| โทรศัพท์ :                        | 0896442248         |                    |   |

5. ปรากฏหน้าต่างรายการ คลิก เสนอแฟ้ม (ถ้าต้องการยกเลิกให้คลิกเครื่องหมาย กากบาทสีแดง

| (a) 01770880   | เอเวลงรา รอง นางสาวรไขสพร ระเอศรี ซึ่งหล่างหวอบ 28 | 47                |               | - na nan - nanada - agn | arounder in arrest over |
|----------------|----------------------------------------------------|-------------------|---------------|-------------------------|-------------------------|
| 1/saum         | (fe)                                               | ធ្លីវេស៊ីស        | ผู้เกินเรื่อง | Bonda                   | แฟ้มเสนอ เกเม็ก         |
| 🕅 อาทั         | กล่อน                                              | പാരോപിത്രദ ഡേറ്റ് |               | รอส่งคนรับงาน           | น่าส่าสู่ร้องระเลขม 🤨   |
| จำนวน 1 หน้า ∢ | 1.                                                 |                   |               |                         |                         |

 ปรากฏหน้าต่างรายละเอียดการลา เลือกนำเสนอแฟ้มลา คลิกเลือก นำส่งผุ้รับงานแทน และเลือก ผู้รับมอบงานแทน

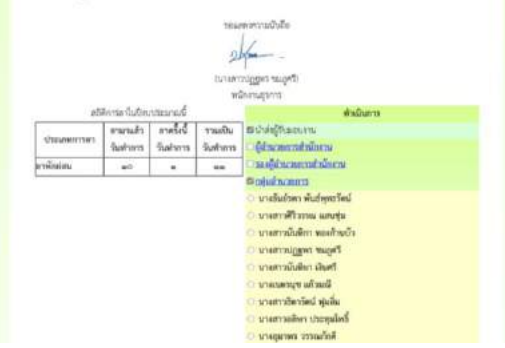

เมื่อผู้รับมอบงานแทนรับมอบงาน หนังสือจะส่งกลับมาที่เจ้าหน้าที่เพื่อดำเนินการส่งเรื่องไปให้ผู้อำนวยการ กลุ่ม แล้วคลิกบันทึกข้อมูล เรื่องจะไหลเวียนไปยังห้องผู้อำนวยการกลุ่ม

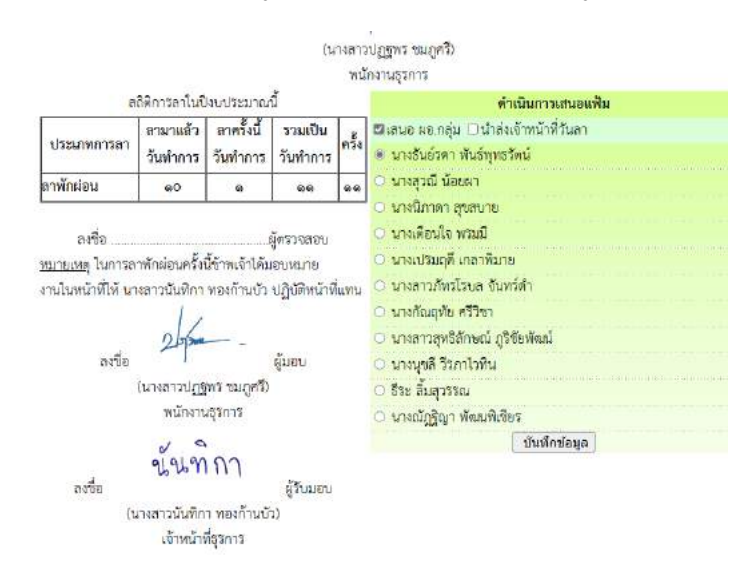

7.เมื่อเสนอแฟ้มแล้วก็รอจนกว่าใบลาจะได้รับ การอนุญาตหรือไม่อนุญาต ถ้าอนุญาตให้คลิก บันทึกเพื่อ จัดเก็บ ถ้าไม่อนุญาต คลิกเครื่องหมายกากบาทเพื่อลบทิ้ง

# ▶สำหรับผู้อำนวยการกลุ่ม

- 1. เข้าระบบ Myoffice
- 2. คลิกแฟ้มการลา

🖻 เอกสารรอดำแน้นการ

แฟ้มการลา 1 เรื่อง

3. ปรากฏรายการการลา คลิกดำเนินการต่อไป

|             | ដើម៖ - | ijdačka             | ğıinudəs |                  | เหมืองประ    | มกมไ |
|-------------|--------|---------------------|----------|------------------|--------------|------|
| 🕮 ลาพักม่อน |        | นางสาวปฏฐพร ชมภูครี |          | ผู้จำนวยการกลุ่ม | สำเนินการค่อ | 1    |

#### 4. ปรากฏรายละเอียดการลา เลือกนำส่งเจ้าหน้าที่วันลา

| a                                                                 | <b>เ</b> ติการลาในปี                                     | งบปร <mark>ะม</mark> าณ           | đ                                                  |      | ความเห็นผู้บังคับบัญชา        |
|-------------------------------------------------------------------|----------------------------------------------------------|-----------------------------------|----------------------------------------------------|------|-------------------------------|
| 158 0903593                                                       | <mark>สามาแล้ว</mark>                                    | สาครั้งนี้                        | รวมเป็น                                            | e.K. | 🖾 นำสงเจ้าหน้าที่วันลา        |
| O SOUTHING ST                                                     | วันทำการ                                                 | วันทำการ                          | นั้นทำการ วันทำการ กรุง                            |      | บ นางสุภรีย์ วงศ์พระถาง       |
| สาพักผ่อน                                                         | anO                                                      | <b>6</b> 0                        | ar-an                                              | 00 M | ความคิดเห็น                   |
| ลงชื่อ<br><u>หมายเพ</u> ตุ ในการล<br>งานในหน้าที่ให้ นา<br>ลงชื่อ | าฟักผ่อนครั้งที่<br>งสาวบันทิกา<br>2 ปรุโต<br>(นางสาวปฏฐ | นี้ข้าทเจ้าได้ฉ<br>ทองก้านบัว<br> | ผู้ครัวจลอบ<br>เอบหมาย<br>ปฏิบัติหน้าที่<br>ผู้มอบ | unu  | เห็นลวรอนุญาต<br>บันทึกข้อมูล |

### \*\*\*>สำหรับเจ้าหน้าที่วันลา

- 1. เข้าระบบ Myofficre
- 2. คลิกแฟ้มวันลา

เอกสารรอดำแนินการ
 แพ้บการลา <u>1</u> เรือง่

3. ปรากฏหรายการการลาของเจ้าหน้าที่ คลิกดำเนินการต่อ

| ประเภท      | เรื่อง     | ผู้ส่งเรื่อง        | ผู้ผ่านเรื่อง       | สถานะ            | แฟ้มเสนอ        |
|-------------|------------|---------------------|---------------------|------------------|-----------------|
| <b>A</b>    | ຄະລວງຢູ່ລະ | นายชนินท์ สุรินแก้ว | นายปิลัทธ์ อุดมวงศ์ | เล้าหน้าที่วันลา | ด้ำเยินการต่อ   |
| <b>u</b> =3 | 0061030    | 1 ซ.ค. 2559 : 09:49 | 1 ธ.ค. 2559 : 11:15 |                  | M ISTATELLI AME |

 ปรากฏหน้าต่างแสดงรายละเอียดการลา ตรวจสอบวันที่ลา และจำนวนวันลาว่าถูกต้องไหม ถ้าไม่ ถูกต้องให้แก้ไขให้ถูกต้อง แล้วคลิกเสนอ ผู้อนุญาตลา เรื่องจะไหลเวียนไปห้องผู้อนุญาตลา

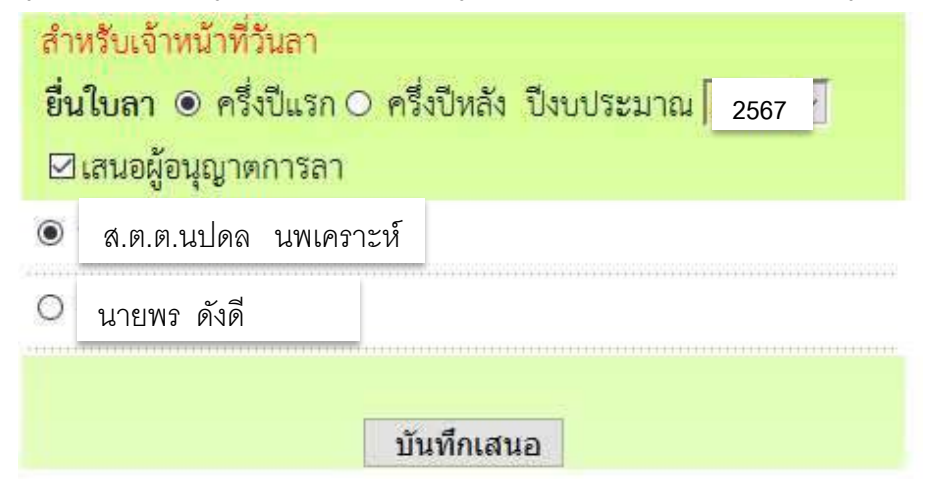

### ► สำหรับรองผู้อำนวยการ

- 1. เข้าระบบ Myoffice
- 2. คลิกเมนูแฟ้มการลา

🖻 เอกสารรอดำแนินการ

🕩 แพ้มการลา 1 เรื่อง

#### 3. ปรากฏรายการเอกสารการลา คลิกดำเนินการต่อ

| ประเภท    | เรื่อง    | ผู้ส่งเรื่อง         | ผู้ผ่านเรื่อง       | สถานะ                   | แฟ้มเสนอ        |
|-----------|-----------|----------------------|---------------------|-------------------------|-----------------|
| rithan 1  | e-2221/24 | นายขนินท์ สุรินแก้ว  | นางสาวมะลิ ตุ้มบุตร | . ແມ່ວຽວ ເບັ້ວໃຈມີວະເວດ | ດ້າເປີຍເດາຮູກ່າ |
| <b>UC</b> | ายศาว 18  | 1 ซี.ค. 2559 : 09:49 | 1 ซ.ค. 2559 : 11:11 | เยสถายงพื่อ เสารม เว    | MIR7979U 19MG   |

 ปรากฏรายละเอียดการลา เลือกนำส่งแฟ้มให้เจ้าหน้าที่วันลา และให้ความเห็น พร้อมบันทึก เรื่องจะไหลเวียนไปยังห้องเจ้าหน้าที่วันลา

| <mark>่⊠นำสงเ</mark> จ้ | ว้าหน้าที่วันลา       |          |
|-------------------------|-----------------------|----------|
| ۲                       | นางสุภรีย์ วงค์พระถาง |          |
| ความเห็นเ               | <b>มู้บังคับบัญชา</b> |          |
| เห็นควรอา               | มุญาต                 |          |
|                         | บันทึกค               | าวามเห็น |

🟲 สำหรับผู้อนุญาตลา

1. เข้าระบบ Myoffice

2. คลิกเมนูแฟ้มการลา

🖻 เอกสารรอดำแนินการ

แฟ้มการลา 1 เรื่อง

#### 3. ปรากฏรายการการลา คลิกดำเนินการตอ

| ประเภท | เรื่อง | ผู้ส่งเรื่อง                               | ผู้ผ่านเรื่อง                              | สถานะ         | แฟ้มเสนอ     |
|--------|--------|--------------------------------------------|--------------------------------------------|---------------|--------------|
|        |        | นายชนินท์ สุรินแก้ว<br>1 ธ.ค. 2559 - 09:49 | นายปิลัทธ์ อุดมวงศ์<br>1 ธ.ค. 2559 - 11-15 | เสนอผู้บริหาร | ดำเนินการต่อ |

 4. ปรากฏรายละเอียดการลา เลือกสั่งการ แล้วบันทึก เรื่องจะไหลเวียนกลับไปยังห้องผู้ขออนุญาตลา คำสั่ง

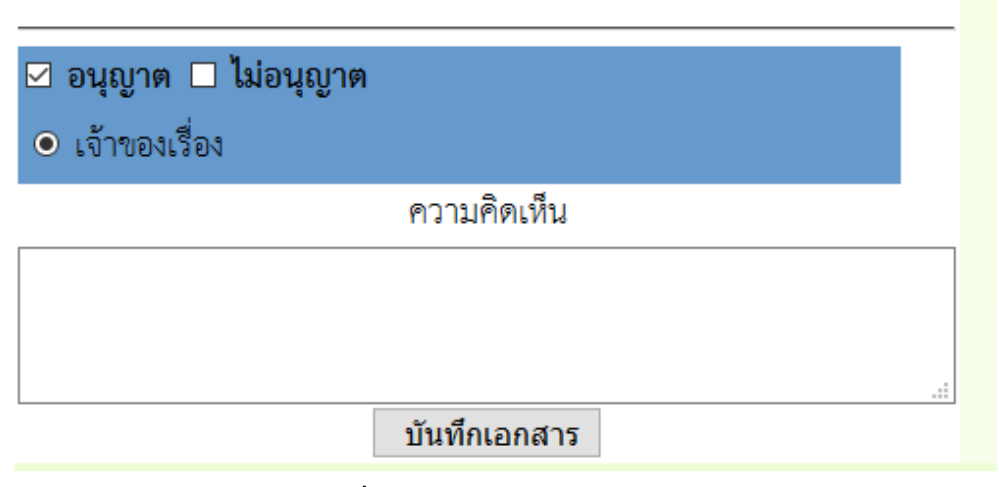

หมายเหตุ : สำหรับการลาอื่น ๆ การเสนอก็ดำเนินการในลักษณะเดียวกัน

# 🖒ระบบขออนุญาตไปราชการ

#### สำหรับเจ้าหน้าที่เจ้าของเรื่องผู้ยื่นขออนุญาตไปราชการ

- 1. **เข้าระบบ** Myoffice
- 2. คลิกเมนูเขียนขออนุญาตไปราชการ

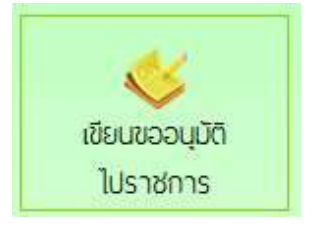

3. ปรากฏฟอร์มให้กรอกรายละเอียดตามที่ต้องการ แล้วคลิกบันทึก

|                         |                              | นั้นที่กลาวขอะนณาต                                                                                                    | ไปราชการ      |               |  |
|-------------------------|------------------------------|----------------------------------------------------------------------------------------------------|---------------|---------------|--|
| ส่วนราชการ :            |                              |                                                                                                    | ~             |               |  |
| ข้าพเจ้า : มางส         | າວປฏฐพร ໝ                    | យភូគទី                                                                                                    |               |               |  |
| พร้อมด้วย : 🗆 เสี       | อกบุคลากร                    | ส้โปราชการด้วย                                                                                                    |               |               |  |
| เออนุญาดไปราชการเพื่อ : |                              |                                                                                                    |               |               |  |
| cu :                    |                              |                                                                                                    |               |               |  |
| จังหวัด :               |                              |                                                                                                    |               |               |  |
| ตั้งแต่วันที่ :         |                              | 115                                                                                                    |               |               |  |
| ถึงวันที่ :             |                              | 15                                                                                                    |               |               |  |
| มีกำหนด :               |                              | มั่                                                                                                    |               |               |  |
| อานพาหนะ : 🗅 ค          | 1ื่องบิน                     | ಂಡಂ                                                                                                    |               |               |  |
| 0.10                    | lw.                          | O รถยนศ์โดยสารประชา<br>10 รถยนศ์โดยสารประชา<br>10 รถ<br>10 รถ<br>10 รถ | อำหาจ         |               |  |
| 0.56                    | อนด์ส่วนกลา                  | 14**                                                                                                    |               |               |  |
| 0.30                    | อนด์ส่วนบุค                  | คล** ทะเบียน**                                                                                                    |               |               |  |
| 03                      | าจักรัยานชน                  | ต์ส่วนบุคคล**                                                                                                    |               |               |  |
| อบๆ                     |                              |                                                                                                    | 1123          | สเหยะความระวา |  |
| III : NDESELVIELCHI     | ขอเบล ตาเข<br>เมือ ส่งใต้ส่ว | งงายเนการเคนทางเบราช<br>หม้ามการ ดิมพามั่นไรระดา                                                                                                    | m1<br>5 200   |               |  |
|                         | ាទ័រគ                        |                                                                                                    | C antiseconte | 53015         |  |
|                         | O MIJ                        | งานผู้จัด                                                                                                    | Oงบประมาณส์   | ำนักงาน       |  |
|                         | ไฟส์แนน 1                    | Choose File No file                                                                                                    | e chosen      |               |  |
|                         |                              | Contraction of the provide                                                                                                    |               |               |  |

#### 4. เมื่อบันทึกเสร็จแล้ว จะปรากฏหน้าต่างรายการขออนุญาตไปราชการ คลิกเสนอแฟ้ม

|                     | d fullio fullo                               |                      | 🗰 พบ และ 🗶 เลยสมน 🛥 บฏิเกษษตระเลยนา 🕷 อากสท |            |  |
|---------------------|----------------------------------------------|----------------------|---------------------------------------------|------------|--|
| เรื่อง              | เง้าของเรื่อง                                | ผู้ส่านแพิม          | สดานะ                                       | การปฏิบัติ |  |
| 🕷 ขออนุมัติไปราชการ | นางสาวปฏฐพร รมบุศรี<br>25 มี 8. 2567 : 16 10 | 25 û 8. 2567 : 16·10 | รอเสนอแฟ้ม<br>แก้ไท                         | เสบอนที่ม  |  |

5. เลือกเสนอผู้อำนวยการกลุ่ม เรื่องจะไหลเวียนไปยังห้องผู้อำนวยการกลุ่มรอเรื่อง

| เสือกเสนอแพ็ม 1 รายการ                       |  |
|----------------------------------------------|--|
| Rener on adda (Company reneration) (Company) |  |
|                                              |  |
| O นางอันย์รดา พันธ์พุทธรัตน์                 |  |
| <ul> <li>บางสุวณี น้อยมา</li> </ul>          |  |
| <ul> <li>นางนิกาตา สูงสบาย</li> </ul>        |  |
| 🔿 นางเดือนใจ พรมมี                           |  |
| 🔘 นางเปรมฤดี เกลาพิมาย                       |  |
| 🔿 นางสาวภัศรโรบล จันทร์ทำ                    |  |
| 🔿 นางภัณฤทัย ศรีวิขา                         |  |
| C นางสาวสุทธิลักษณ์ ภูริชัยพัฒน์             |  |
| 🔾 นางนุชลี วีรภาไวพิน                        |  |
| Sระ สัมสุวรรณ                                |  |
| O นางณัฏฐิญา พัฒนพิเซียร                     |  |
| บันทึกเอกสาร                                 |  |
|                                              |  |
|                                              |  |
|                                              |  |
|                                              |  |
|                                              |  |
|                                              |  |
|                                              |  |

- 6. เมื่อเรื่องได้รับการอนุมัติ หรือไม่อนุมัติ เรื่องจะกลับมาที่เจ้าของเรื่อง คลิกแฟ้มขอไปราชการ
  - เอกสารรอดำแนินการ
     แพ้มขอไปราชการ 1 เรื่อง
- ปรากฏรายการที่อบอกสถานะว่า อนุมัติ หรือไม่อนุมัติ ถ้าอนุมัติ คลิก จัดเก็บ เรื่องก็จะไปจัดเก็บในแฟ้ม ไปราชการ

| ประเภท    | า เรื่อง                    | เจ้าของเรื่อง                     | ผู้ผ่านแฟ้ม                        | สถานะ | การปฏิบัติ |
|-----------|-----------------------------|-----------------------------------|------------------------------------|-------|------------|
| 1.4.2     | ขออนุญาตไปราชการ <u>แรง</u> | นาย <sup>ู</sup> ชนินท์ สุรินแก้ว | นายพยอม วงษ์พูล                    | 0.00  | e « ا      |
| <i>\$</i> |                             | 2 S.A. 2559 : 10:26               | 3 ธ.ค. 2559 : 10 <mark>:1</mark> 9 | อศักษ | จดเกบ      |

### ≻ สำหรับผู้อำนวยการกลุ่ม

- 1. เข้าระบบ myoffice
- 2. คลิกแฟ้มขอไปราชการ

🖻 เอกสารรอดำแนินการ

แพ้มขอไปราชการ 1 เรื่อง

3. ปรากฏรายการขออนุญาตไปราชการ คลิกดำเนินการต่อ

| ประเภท | เรื่อง                      | เจ้าของเรื่อง       | ผู้ผ่านแฟ้ม | สถานะ      | การปฏิบัติ      |
|--------|-----------------------------|---------------------|-------------|------------|-----------------|
| NA.F   | ขออนุญาตไปราชการ <u>แอง</u> | นายชนินท์ สุรินแก้ว |             | 1711010111 | ด้วงมีของระก่า  |
| 章      |                             | 2 ธ.ค. 2559 : 10:26 | -           | ายหอมามหา  | AL IPPERLUISALE |

 ปรากฏรายละเอียดการขอไปราชการ คลิกเลือกเสนอรองผู้อำนวยการ เมื่อเสนอแล้วเรื่องไหลเวียนไปยัง ห้องรองผู้อำนวยการ

|     | ดำเนินกา                      | รเสนอแฟ้ม                  |
|-----|-------------------------------|----------------------------|
|     | สนอ รอง ผอ. 🗆 เสนอผู้อำนวยการ | 🗆 เสนอรักษาการ ผอ. 🗖 แก้ไข |
| ۲   | น.ส.จิรวรรณ สุรเสียง          | ว่าที่ ร.ต.สมจิตร รอดเรือง |
| 0   | นายพร ดังดี                   |                            |
|     | ความ                          | คิดเห็น                    |
| เข้ | เ็นค <mark>ว</mark> รอนุญาต   |                            |
| -   |                               |                            |
|     | บันที <i>่เ</i>               | าเอกสาร                    |

### ► สำหรับรองผู้อำนวยการ

- 1. เข้าระบบ myoffice
- 2. คลิกแฟ้มขอไปราชการ

🖻 เอกสารรอดำแนินการ

แพ้มขอไปราชการ 1 เรื่อง

3. ปรากฏรายการขออนุญาตไปราชการ คลิก ดำเนินการต่อ

| ประเภท     | เรื่อง           | เจ้าของเรื่อง       | ผู้ผ่านแฟ้ม         | สถานะ          | การปฏิบัติ        |
|------------|------------------|---------------------|---------------------|----------------|-------------------|
| w          | ขออนุญาตไปราชการ | นายชนินท์ สุรินแก้ว | นางสาวมะลิ ตุ้มบุตร | รองยั้อำนายอาร | ด้าเขียอารต่อ     |
| - <b>A</b> |                  | 2 ธ.ค. 2559 : 10:26 | 3 ธ.ค. 2559 : 10:03 | 10480111301113 | MI IEM MIT I SMID |

 ปรากฏรายละเอียดการขอไปราชการ คลิกเลือกเสนอผู้อำนวยการ เรื่องจะไหลเวียนไปยังห้อง ผู้อำนวยการ

| รอง ผอ. ดำเนินการ                                         |         |
|-----------------------------------------------------------|---------|
| ⊠เสนอ ผอ. □เสนอรักษาการ ผอ. □อนุมัติ (ป) □ไม่อนุมัติ(ป) □ | ] แก้ไข |
| <ul> <li>ส.ต.ต.นปดล นพเคราะห์</li> </ul>                  |         |
| ๑ายเซ็นผู้ผ่านเรื่อง                                      |         |
| ความคิดเห็น                                               |         |
| เห็นควรอนุญาต                                             | e.      |
|                                                           |         |
| บันทึกเอกสาร                                              |         |

#### ► สำหรับผู้อำนวยการ

- 1. **เข้าระบบ** myoffice
- 2. คลิกแฟ้มขอไปราชการ
- 🖻 เอกสารรอดำแนินการ
  - แพ้มขอไปราชการ 1 เรื่อง
- 3. ปรากฏรายการขออนุญาตไปราชการ คลิกดำเนินการต่อ

| ประเภท | เรื่อง           | เจ้าของเรื่อง       | ผู้ผ่านแฟ้ม                       | สถานะ      | การปฏิบัติ   |
|--------|------------------|---------------------|-----------------------------------|------------|--------------|
| W      | ขออนุญาตไปราชการ | นายขนินท์ สุรินแก้ว | นายปิลัทธ์ อุดมวงศ์               | ผ้อำนวยการ | ดำเนินการต่อ |
| 10     |                  | 2 ธ.ค. 2559 : 10:26 | 3 ซ.ค. <mark>25</mark> 59 : 10:11 | U          |              |

4. คลิกดำเนินการ แล้วดำเนินการสั่งการ เมื่อสั่งการแล้วเรื่องจะไหลเวียนกลับไปยังห้องของผู้ขออนุญาต

| ผอ. ดำเนินการ                |
|------------------------------|
| Oอนุมัติ Oไม่อนุมัติ O แก้ไข |
| ความคิดเห็น                  |
|                              |
|                              |
| บันทึกเอกสาร                 |

### 🟲 การออกเลขเกียรติบัตร

- 1. เข้าระบบ Myoffice
- 2. คลิกเมนูออกเลขเกียรติบัตร
- 3. ปรากฏฟอร์มให้กรอกรายละเอียด คลิกบันทึกออกเลข ก็จะได้เลขเกียรติบัตร

|                  | ระบบออกเลขเกียรพีบัตร        |
|------------------|------------------------------|
| ปีที่ชอ          | = 2567                       |
| จากล้ำดับที่     | : 5873                       |
| ถึงสำคับที่      | 23                           |
| เชื่อง           | : "โครงการสุขขาติ มีความสุข" |
| ผู้ขอ            | ; กลุ่มสานวยการ 👻            |
| แบบเอกสารรายชื่อ | Choose File No file chosen   |
|                  | บันทึกออกเลข                 |
|                  |                              |
|                  |                              |
|                  |                              |
|                  |                              |
|                  |                              |

### ► การออกเลขลำดับเอกสาร

- 1. **เข้าระบบ** Myoffice
- 2. คลิกเมนูออกเลขลำดับเอกสาร
- 3. ปรากฏฟอร์มให้กรอกรายละเอียด แล้วคลิกบันทึก

| 1.4      |                                |  |
|----------|--------------------------------|--|
| 128      | 4 : โดรงการสุขขาด มความสุข     |  |
| ผู้จ     | a : (กลุ่มสานวยการ 💙           |  |
| แมษเอกสา | 3 : Choose File No file chosen |  |
|          | บันทึกออกเลข                   |  |
|          |                                |  |
|          |                                |  |
|          |                                |  |
|          |                                |  |
|          |                                |  |

#### ▶ระบบส่งหนังสือเวียนถึงโรงเรียน

ระบบส่งหนังสือเวียนถึงโรงเรียน เป็นระบบที่ใช้ในการติดตาม ประสานงาน ทวงงาน จากโรงเรียน โดยตรง โดยส่งเป็นข้อความ หรือ ข้อความพร้อมไฟล์แนบ โดยดำเนินการ ดังนี้

- 1. เข้าระบบ Myoffice
- 2. คลิกเมนูส่งหนังสือเวียนถึงโรงเรียน

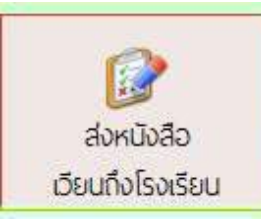

 ปรากฏเมนูให้กรอกรายละเอียดตามที่ต้องการ คลิกเลือกโรงเรียน คลิก บันทึก เรื่องจะไหลเวียนไปยัง โรงเรียนที่ต้องการ

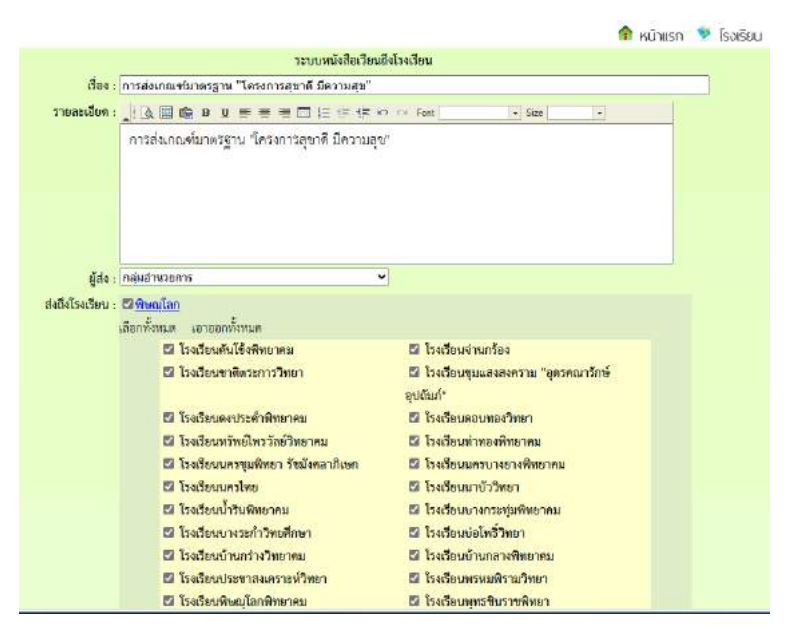

### > ระบบส่งเอกสารทั่วไป

ระบบส่งเอกสารทั่วไป เป็นระบบที่ใช้ในการส่งข้อความ หรือ เอกสารทั่ว ๆไป ขอเจ้าหน้าที่เขต เป็นการส่วนตัว ส่งเป็นข้อความ หรือ ข้อความพร้อมไฟล์แนบ โดยดำเนินการ ดังนี้

- 2. คลิกเมนูส่งเอกสารทั่วไป
- ปรากฏหน้าต่างดังกล่าว กรอกรายการตามที่ต้องการ แล้วคลิกบันทึก เอกสารจะไหลเวียนไปยังห้อง เจ้าหน้าที่ตามที่ระบุเลือก

|                                                                                                    | ระบบส่งเอกสารส่วนบุคคล                                                                                                    |                                                                             |
|----------------------------------------------------------------------------------------------------|----------------------------------------------------------------------------------------------------|-----------------------------------------------------------------------------|
| เรื่อง : [เกณฑ์การประเมินและการรายงาน                                                                                                    | ข้อมูลโครงการสุขาดี มีความสุข                                                                                                    |                                                                             |
| ละเอียก: 🔢 🔊 🛯 📾 🛛 📼 🚍 🗃                                                                                                    | 🖂 🗄 🐨 🐨 🗠 🕫 THSara                                                                                                    | bunNew Y Size 16px Y                                                        |
| แจ้งสถานสึกษาในสังกัดดำเนินก                                                                                                    | ารประเมินตนเองคามเกณฑ์มาตรส                                                                                                    | ามห้องน้ำสถานศึกษา โครงการสขาตี                                             |
| มีความสุข ประจำปังบุประมาณ                                                                                                    | พ.ศ. 2567 และรายงานข้อมูลผ่านร                                                                                                    | ละบบ OBEC Asset ตามขั้นตอน                                                  |
| รายงานข้อมอการดำเนินโตรงกา                                                                                                    | ง<br>รสจาดี มีความสถ รายสะเสียดตาม                                                                                                    | สิ่งที่ส่งมาตัวๆ ภาคในวันที่ 31                                             |
| พกษกาคม 2567                                                                                                    | 2                                                                                                    |                                                                             |
| injoirna 2007                                                                                                    |                                                                                                    |                                                                             |
|                                                                                                    |                                                                                                    |                                                                             |
| ผู้ส่ง : กลุ่มอำนวยการ                                                                                                    | ¥                                                                                                    |                                                                             |
| ส่งอึง : 🗆 ผู้ <u>อำนวยการสำนักงาน</u>                                                                                                    |                                                                                                    |                                                                             |
| 🗆 ของผู้อำนวยการสำนักงาน                                                                                                    |                                                                                                    |                                                                             |
| กลุ่มอำนวยการ                                                                                                    |                                                                                                    |                                                                             |
| เสือกทั้งหมด เอาออกทั้งหมด                                                                                                    |                                                                                                    |                                                                             |
|                                                                                                    | 🗍 unagen@beccou uguelou                                                                                                    |                                                                             |
| 🗇 นางอันย์รดา พันธ์พุทธรัสน์                                                                                                    | C te tan south a south des mite des                                                                                                    |                                                                             |
| <ul> <li>นางอันอ์รดา พันธ์พุทธรัลน์</li> <li>บางสาวนับพิกา ทองก้านบัว</li> </ul>                                                                                                    | 🗆 นางสาวปฏฐพร ขมภูศรี                                                                                                    | 🗇 นางสาวนับที่อา เงินศรี                                                    |
| <ul> <li>บางอันอ์รดา พันธ์พุทธรัสน์</li> <li>บางสาวนับพิกา ทองก้านบัว</li> <li>นางเหตาบุช แก้วมณี</li> </ul>                                                                                                    | <ul> <li>นางสาวปฏฐพร ขมภูศรี</li> <li>นางสาวอิตารัตน์ พุ่มอื่ม</li> </ul>                                                                      | <ul> <li>นางสาวบันที่อา เงินศรี</li> <li>นางสาวอลิษา ประทุมโทสิ์</li> </ul> |
| <ul> <li>นางอันธ์รดา พันธ์พุทธรัตน์</li> <li>นางสาวนับพิกา ทองก้านเง้ว</li> <li>นางเนตรนุข แก้วมณี</li> <li>นางเนตรนุข แก้วมณี</li> <li>นางอุมาทร วรรณภักที</li> </ul>                                                                                                    | <ul> <li>นางสาวปฏฐพร ขมถูศรี</li> <li>นางสาวอิตารัตน์ หุ่มอิ่ม</li> </ul>                                                                      | <ul> <li>นางสาวบันที่ยา เงินศรี</li> <li>นางสาวอสิขา ประทุมโทลี้</li> </ul> |
| <ul> <li>นางอันธ์รดา พันธ์พุทธรัตน์</li> <li>นางสาวนับพิกา พองก้านเว็ว</li> <li>นางเหตรบูช แก้วมณี</li> <li>นางเนตรบูช แก้วมณี</li> <li>นางอุมาพร วรรณศักดิ์</li> <li><u>กลุ่มบริหารงานยุลกอ</u></li> </ul>                                                                                                    | <ul> <li>นางสาวปฏฐพร ขมภูครี</li> <li>นางสาวอิตารัตน์ พุ่มอื่ม</li> </ul>                                                                      | <ul> <li>บางสาวบันที่ยา เงินครี</li> <li>นางสาวอสิขา ประทุมโทสิ์</li> </ul> |
| <ul> <li>บางอันธ์รคา พันธ์พุทธรัสบ์</li> <li>บางสาวอันพิกา ของกัรหนัว</li> <li>บางเขตรมูข แก้วมณี</li> <li>บางอุมาพร วรรณศักดี</li> <li>กลุ่มเปรียวรรณบุลุคล</li> <li>กลุ่มเปรียวเปลุยมสม</li> </ul>                                                                                                    | <ul> <li>นางสาวปฏฐพร ขมอูศรี</li> <li>นางสาววิหารีตน์ หุ่มอิม</li> </ul>                                                                       | <ul> <li>บางสาวบันทิชา เงินศรี</li> <li>บางสาวออิชา ประทุมโทซ์</li> </ul>   |
| <ul> <li>นางอันธ์จรา พันธ์พุทธรัสบ์</li> <li>นางสาวอันพิกา ทองก้านบัว</li> <li>นางสาวอันพิกา ทองก้านบัว</li> <li>นางสุมาหร วรณภักษ์</li> <li>บฏรณรัฐรารณภุณภุณ</li> <li>บฏรณรัฐรารณภุณภุณ</li> <li>บฏรณรัฐรารณภุณภุณ</li> <li>บฏรณรัฐรารรณภุณภุณ</li> </ul>                                                                                    | <ul> <li>แหล่งการการการแผน ผู้แ</li> <li>แหล่งการการการการการการการการการการการการการก</li></ul>                                               | <ul> <li>บางสาวบันทิยา เงินศรี</li> <li>บางสาวออิชา ประทุมโหอี์</li> </ul>  |
| <ul> <li>นางอันธ์จรา พันธ์พุทธรัตย์</li> <li>นางสาวบันพิกา ทองก้ายบัว</li> <li>นางสนาหรูข แก้วมเสี</li> <li>นางสุนาทร วรรณภักที</li> <li>กฎ่มนว้าวรรณบุลุกธ</li> <li>กฎ่มนว้าวรรณบุลุกธ</li> <li>กฎ่มนว้าวรรณบุลุกธ</li> <li>กฎ่มนว้าวรรณบุลุกธ</li> <li>กฎ่มนว้าวรรณบุลุกธ</li> <li>กฎ่มนว้าวรรณบุลุกธ</li> <li>กฎ่มนว้าวรรณบุลุกธ</li> </ul> | <ul> <li>เกลาการปฏรุษาร ขณภูสรี</li> <li>เกลงการปฏรุษาร ขณภูสรี</li> <li>เกลงการปฏรุษาร รัพบุสรี</li> <li>เกลงการปฏรุษาร์ หนุ่มชื่ม</li> </ul> | <ul> <li>บางสาวบันที่ยา เงินศรี</li> <li>บางสาวออิชา ประทุมไหร์</li> </ul>  |